## 7th - How-To Purchase a TechAuthority Subscription -Aftermarket

646 Chris Ordner Wed, Apr 17, 2024 wiTECH 2.0 Public Articles - Aftermarket 35753

### For Aftermarket Users ONLY

#### Aftermarket Setup Process:

For a video version of the Aftermarket wiTECH 2.0 Setup Process, please see <u>Video - How To Setup</u> wiTECH 2.0 For Aftermarket Users .

1st - Getting Started with wiTECH 2.0 - Aftermarket

| 2nd - a - How-To Purchase a Vehicle Communications Interface (VCI) device - Aftermarket         |
|-------------------------------------------------------------------------------------------------|
| 2nd - b - How-To Register a Vehicle Communication Interface (VCI) Device to Your Account -      |
| <u>Aftermarket</u>                                                                              |
| <u>2nd - c - Registering a J2534 Device - Aftermarket</u>                                       |
| 3rd - How-To Purchase and Assign a wiTECH 2.0 Subscription and Assign Users - Aftermarket       |
| <u>4th - How-To Setup Okta MFA for New Users - Aftermarket.</u>                                 |
| 5th - How-To Setup Your Vehicle Communication Interface (VCI) Device - Aftermarket              |
| 6th - How-To Configure Wireless on a Vehicle Communication Interface (VCI) Device - Aftermarket |
| 7th - How-To Purchase a TechAuthority Subscription - Aftermarket (this article)                 |
|                                                                                                 |

#### 6th - How-To Purchase a TechAuthority Subscription - Aftermarket

#### Introduction

This article demonstrates the steps required to purchase a TechAuthority subscription. TechAuthority grants the user access to service information in Service Library and is required for some functionality of the wiTECH 2.0 application.

# **NOTE:** TechAuthority subscriptions cannot be shared between users. Each wiTECH 2.0 user needing access to TechAuthority is required to have a separate subscription.

How-To Purchase a TechAuthority Subscription

- 1. Go to the Mopar Technical Service Portal website at: https://mopartsp.com/
- 2. Select "AFTERMARKET"
  - 1. If you don't already have a Mopar Technical Service Portal account, select the link to "Register" and complete the registration process.

**NOTE:** To be able to assign TechAuthority subscriptions to existing wiTECH users, be sure to Login using the same email address as the wiTECH Mopar Technical Service Portal Account owner.

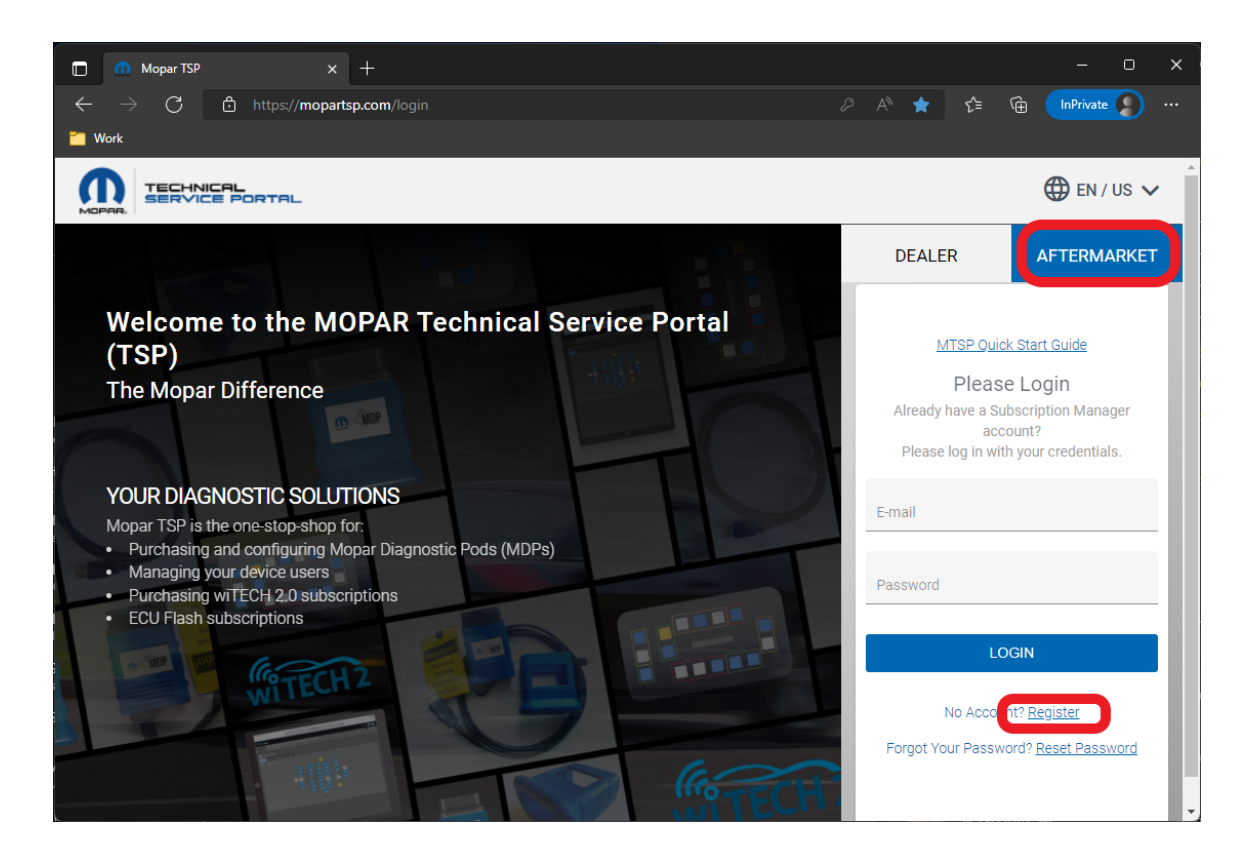

- 3. Enter your login credentials and select "LOGIN".
- 4. If required, complete the 2 Step challenge, and select "CONFIRM".

| 🗖 🥼 Mopar TSP x +                                                                                                    |                 |                     |                            |   |                                                | - 0 ×                 |
|----------------------------------------------------------------------------------------------------|-----------------|---------------------|----------------------------|---|------------------------------------------------|-----------------------|
| $\leftarrow$ $\rightarrow$ $ m C$ $ m c$ https://mopartsp.com                                                                                                    | <b>m</b> /login |                     |                            |   | A™ ★ ੯=                                        | 🕀 InPrivate 🜔 …       |
| Contraction of the second second seco |                 |                     |                            |   |                                                |                       |
|                                                                                                    |                 |                     |                            |   |                                                | 🌐 EN / US 🗸           |
|                                                                                                    | PLEASE ENTER    | R THE FOUR-DIGIT    | PASSCODE                   | × | DEALER                                         | AFTERMARKET           |
| Welcome to the MOI<br>(TSP)                                                                                                    |                 |                     |                            |   | Please sel                                     | ect one of the        |
| The Mopar Difference                                                                                                    | 1               | 2                   | 3                          |   | following to<br>digit p                        | asscode.              |
|                                                                                                    | 4               | 5                   | 6                          |   | E-MAIL<br>************************************ | *************roup.com |
| YOUR DIAGNOSTIC SOLUTIO<br>Mopar TSP is the one-stop-shop for:<br>Purchasing and configuring Mop                                                                                                    | 7               | 8                   | 9                          |   | CANCEL                                         | SEND                  |
| Managing your device users     Purchasing wiTECH 2.0 subscrip     ECLI Elash subscriptions                                                                                                    | DEL             | 0                   | RESEND                     |   | O THOLE                                        |                       |
| E E O Hash subscriptions                                                                                                    |                 | ] Remember This Dev | ice                        |   |                                                |                       |
| <b>WITECH</b>                                                                                                    | 1               |                     |                            |   |                                                |                       |
|                                                                                                    | ER              |                     | <b><i><b>RTECH</b></i></b> |   | 9                                              |                       |

5. Select "PURCHASE" from the left menu.

| lacksquare $lacksquare$ $lacksquare$ | SP         | × +<br>//mopartsp.com/diagnostic/devices | ?uuid=84ce6de6-91e5-4364-b43 | 8-2504f69761ad 🖉 A 🕅 to    | - □ ×<br>¢= @ [nPrivate \$) … |
|----------------------------------------------------------------------------------------------------|------------|------------------------------------------|------------------------------|----------------------------|-------------------------------|
| Work                                                                                                    | INICAL     | FCA                                      |                              | ~                          | 🌐 en / Us 🗸 📜                 |
|                                                                                                    | < DE       | VICES WITECH 2.0 SUB                     | SCRIPTIONS TECH AUTH         | IORITY SUBSCRIPTIONS ECU F | LASH SUBSCRIPTIONS            |
| DASHBOARD                                                                                                    | Diagnost   | tic Devices                              |                              |                            |                               |
| PURCHASE                                                                                                    | Filter     |                                          |                              |                            |                               |
| ORDERS                                                                                                    | ALIAS      | DEVICE TYPE                              | SERIAL NUMBER                | SUBSCRIPTION               | WARRANTY                      |
| <b>.</b>                                                                                                    | N/A        | microPod II                              | WSP-                         | ACTIVE                     | N/A                           |
| ACCOUNT                                                                                                    | N/A        | MOPAR Diagnostic Pod - wiTECH            | MDP-                         | ACTIVE                     | N/A                           |
| SUPPORT                                                                                                    | N/A        | J2534 Device                             |                              | ACTIVE                     | N/A                           |
|                                                                                                    |            | Items                                    | s per page: 10 👻 1 – 3       | 3 of 3 < >                 |                               |
|                                                                                                    | WSP-       |                                          |                              |                            | ×                             |
|                                                                                                    | ALIAS: N/A | 4                                        |                              |                            | P EDIT                        |

6. Select "TECH AUTHORITY SUBSCRIPTIONS" from the top menu.

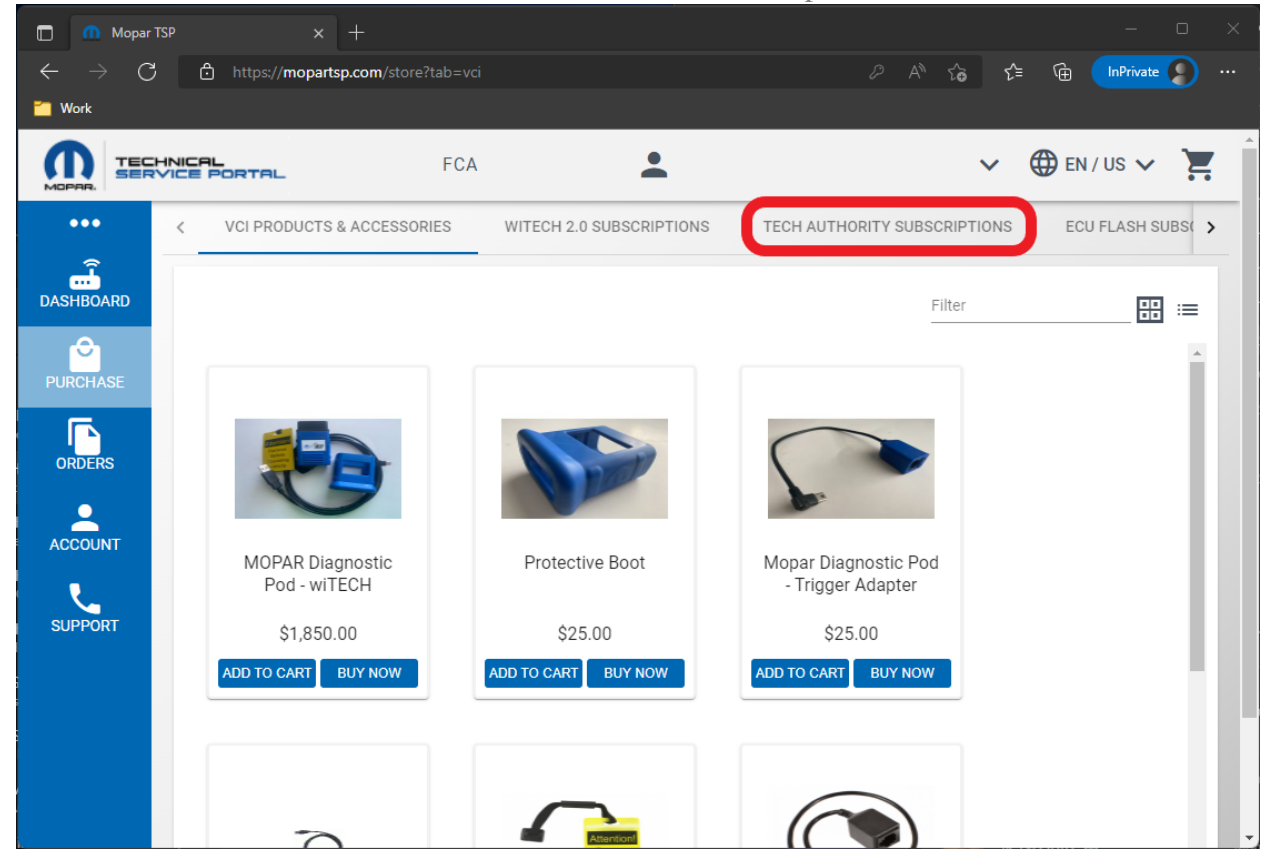

7. 3-Day, 30-Day, or 1-Year TechAuthority subscriptions are available. Select the desired subscription and select "ADD TO CART" or "BUY NOW". (This article will complete the process using "BUY NOW".)

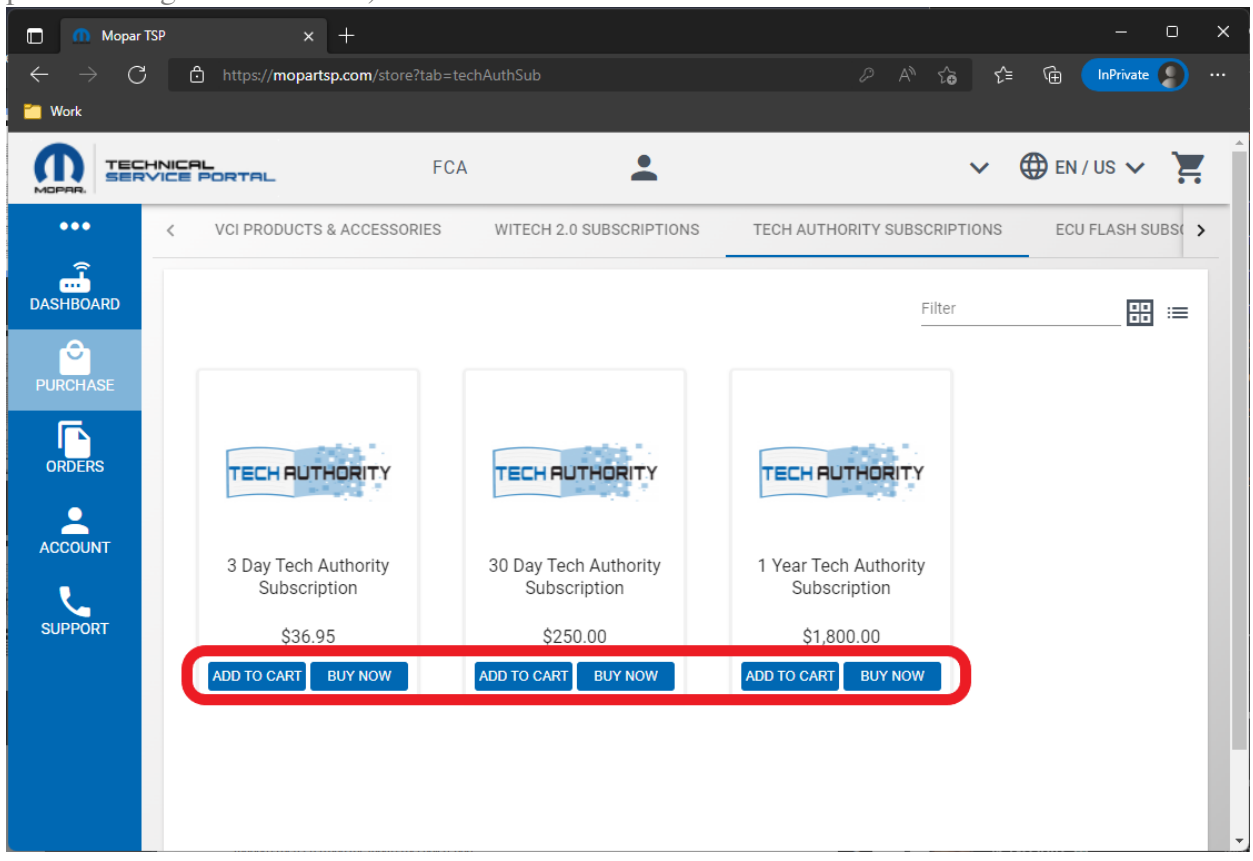

8. Select an existing credit card or complete the steps to add a new credit card.

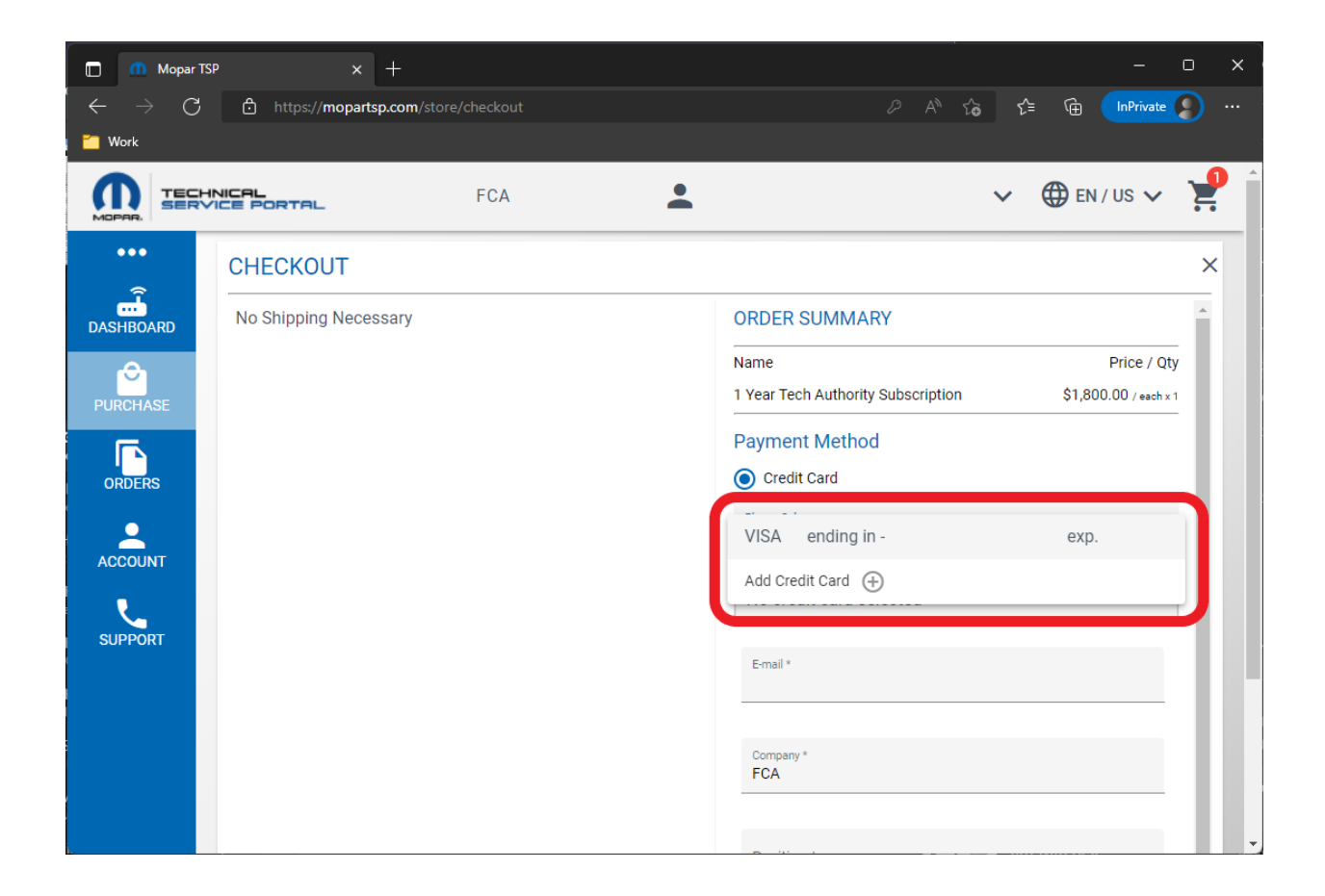

9. Fill out all required fields and scroll to the bottom of the page and select "PLACE ORDER".

| Mopar TSP × +                                                               |                                                            | o x      |
|-----------------------------------------------------------------------------|------------------------------------------------------------|----------|
| $\leftarrow$ $ ightarrow$ $ m C$ $ m b$ https://mopartsp.com/store/checkout | P A <sup>N</sup> t <sub>O</sub> t <sup>±</sup> G InPrivate |          |
| C Work                                                                      |                                                            |          |
| PURCHASE                                                                    | Charge To. Mag Visa ending III - exp.                      | <b>^</b> |
| ORDERS                                                                      | E-mail *                                                   |          |
| ACCOUNT                                                                     | Company *<br>FCA                                           | ш        |
| SUPPORT                                                                     | Position *                                                 |          |
|                                                                             | Tax ID/VAT (optional)                                      |          |
|                                                                             | Subtotal \$1,800.0                                         | 0        |
|                                                                             | Discount \$0.0                                             | 0        |
|                                                                             | Shipping Cost \$0.0                                        | 0        |
|                                                                             | Tax \$0.0                                                  | 0        |
|                                                                             | Total \$1,800.0                                            | 0        |
|                                                                             | CANCEL PLACE ORDER                                         |          |

#### 10. The ORDER SUCCESSFUL prompt displays. Select "CLOSE".

**NOTE:** The process is not complete after the order is purchased. The purchased TechAuthority subscription must be assigned to a user. Continue to the next steps to assign the purchased TechAuthority subscription to a user.

| 🔲 🐽 Mopar TS                | sp × +                                                                           | - 0             | × |
|-----------------------------|----------------------------------------------------------------------------------|-----------------|---|
| $\leftarrow \rightarrow $ C | 🗈 https:// <b>stage.mopartsp.com</b> /store/checkout 🖉 A <sup>N</sup> 🏠 🗲 🕅      |                 |   |
| 📶 Work                      |                                                                                  | PAU             |   |
| PURCHASE                    |                                                                                  |                 | ^ |
| ORDERS                      | E-mail *                                                                         |                 |   |
|                             | Company *<br>FCA                                                                 |                 |   |
|                             |                                                                                  |                 |   |
| SUPPORT                     | ORDER SUCCESSFUL                                                                 |                 |   |
|                             | Thank you for your order. Order # <u>Click Here To View Your Order.</u><br>CLOSE |                 | l |
|                             |                                                                                  | \$1,800.00      |   |
|                             | Discount                                                                         | \$0.00          |   |
|                             | Shipping Cost                                                                    | \$0.00          |   |
|                             | Total                                                                            | \$0.00          |   |
|                             | CANCEL PLACE ORDER                                                               | -31,000.00<br>* |   |

11. Select "DASHBOARD" from the left menu.

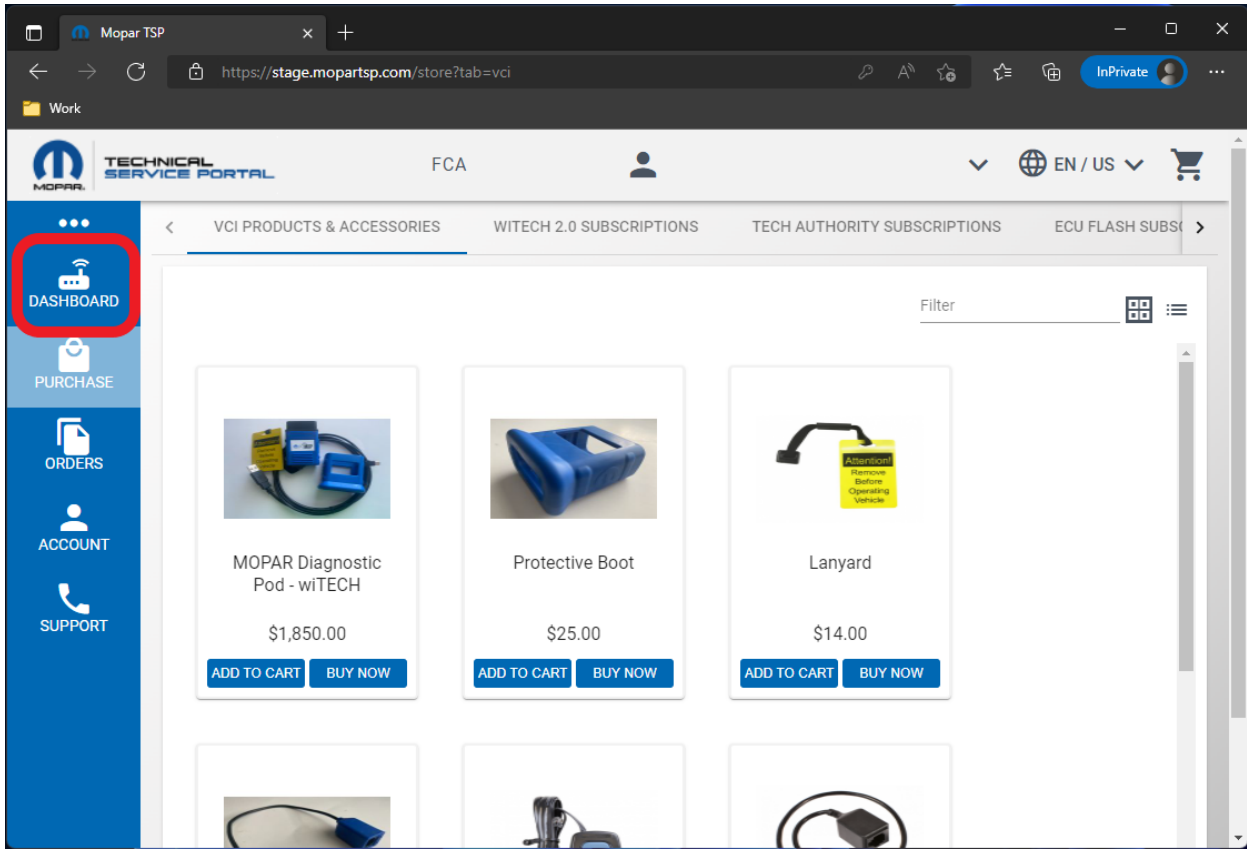

12. Select "TECH AUTHORITY SUBSCRIPTIONS" from the top menu.

| ı.         | × +                     |                                                                                                    |                                                                                                    |                                                                                                    | O                                                                                                    | ×                                                                                                    |
|------------|-------------------------|----------------------------------------------------------------------------------------------------|----------------------------------------------------------------------------------------------------|----------------------------------------------------------------------------------------------------|----------------------------------------------------------------------------------------------------|----------------------------------------------------------------------------------------------------|
| https://s  | tage.mopartsp.com/diagr |                                                                                                    | 6f-285f-4515-ae2c-9e8d700 𝒫 🗛                                                                                                    | ි ි ි 🕞 🕞                                                                                                    | te 🜔                                                                                                    |                                                                                                    |
|            |                         |                                                                                                    |                                                                                                    |                                                                                                    |                                                                                                    |                                                                                                    |
| CE PORTAL  | FC                      | CA                                                                                                    |                                                                                                    | ✓ 💮 EN / US √                                                                                                    |                                                                                                    |                                                                                                    |
| < DEVI     | CES WITECH              | 2.0 SUBSCRIPTIONS                                                                                                    | TECH AUTHORITY SUBSCRIPTIONS                                                                                                    | ECU FLASH SUBSCRIPTIO                                                                                                    | NS :                                                                                                    | >                                                                                                    |
| Diagnosti  | c Devices               |                                                                                                    |                                                                                                    | ET REGISTER NEV<br>DEVICE                                                                                                    | 1                                                                                                    |                                                                                                    |
| Filter     |                         |                                                                                                    |                                                                                                    |                                                                                                    |                                                                                                    |                                                                                                    |
| ALIAS      | DEVICE TYPE             | SERIAL NUMBER                                                                                                    | SUBSCRIPTION                                                                                                    | WARRANTY                                                                                                    |                                                                                                    |                                                                                                    |
| N/A        | microPod II             | WSP-                                                                                                    | ACTIVE                                                                                                    | N/A                                                                                                    |                                                                                                    |                                                                                                    |
|            |                         | ltems per page: 10                                                                                                    | ▼ 1-1of1 < >                                                                                                    |                                                                                                    |                                                                                                    |                                                                                                    |
| WSP-       |                         |                                                                                                    |                                                                                                    |                                                                                                    | ×                                                                                                    |                                                                                                    |
| ALIAS: N/A |                         |                                                                                                    |                                                                                                    | P EDIT                                                                                                    |                                                                                                    |                                                                                                    |
| Warranty I | Expiration Date         |                                                                                                    | Subscription                                                                                                    |                                                                                                    |                                                                                                    |                                                                                                    |
|            |                         |                                                                                                    | Active                                                                                                    |                                                                                                    |                                                                                                    |                                                                                                    |
|            | https://s               | ×   ►   ►   ►   ►   ►   ►   ►   ►   ►   ►   ►   ►   ►   ►   ►   ►   ►   ►   ►   ►   ►   ►   ►   ►   ►   ►   ►   ►   ►   ►   ►   ►   ►   ►   ►   ►   ►   ►   ►   ►   ►   ►   ►   ►   ►   ►   ►   ►   ►   ►   ►   ►   ►   ►   ►   ►   ►   ►   ►   ►   ►   ►   ►   ►   ►   ►   ►   ►   ►   ►   ►   ►   ►   ►   ►   ►   ►   ►   ►   ►   ►   ►   ►   ►   ►   ►   ►   ►   ►   ►   ►   ► <th>× +   Image: https://stage.mopartsp.com/diagnostic/devices?uuid=81c25cd   Image: https://stage.mopartsp.com/diagnostic/devices?uuid=81c25cd   Image: https://stage.mopartsp.com</th> <th>★   ★   ★   ★   ★   ★   ★   ★   ★   ★   ★   ★   ★   ★   ★   ★   ★   ★   ★   ★   ★   ★   ★   ★   ★   ★   ★   ★   ★   ★   ★   ★   ★   ★   ★   ★   ★   ★   ★   ★   ★   ★   ★   ★   ★   ★   ★   ★   ★   ★   ★   ★   ★   ★   ★   ★   ★   ★   ★   ★   ★   ★   ★   ★   ★   ★   ★   ★   ★   ★   ★   ★   ★   ★   ★   ★   ★   ★   ★   ★   ★   ★   ★   ★   ★   ★   ★   ★   ★   ★   ★   ★   ★ <th>Interse//stage.mopartsp.com/diagnostic/devices?uuid=81c25c6f-285f-4515-ae2c-9e8d700     Interse//stage.mopartsp.com/diagnostic/devices?uuid=81c25c6f-285f-4515-ae2c-9e8d700     Interse//stage.mopartsp.com/d</th><th>* +     * https://stage.mopartsp.com/diagnostic/devices?uuid=81c25c6f-285f-4515-ae2c-9e8d700       * DEVICES        FCA        * DEVICES        * Devices           * ECGISTER NEW                    * Devices                                                                                                    <b>Provide Particle Particle </b></th></th> | × +   Image: https://stage.mopartsp.com/diagnostic/devices?uuid=81c25cd   Image: https://stage.mopartsp.com/diagnostic/devices?uuid=81c25cd   Image: https://stage.mopartsp.com | ★   ★   ★   ★   ★   ★   ★   ★   ★   ★   ★   ★   ★   ★   ★   ★   ★   ★   ★   ★   ★   ★   ★   ★   ★   ★   ★   ★   ★   ★   ★   ★   ★   ★   ★   ★   ★   ★   ★   ★   ★   ★   ★   ★   ★   ★   ★   ★   ★   ★   ★   ★   ★   ★   ★   ★   ★   ★   ★   ★   ★   ★   ★   ★   ★   ★   ★   ★   ★   ★   ★   ★   ★   ★   ★   ★   ★   ★   ★   ★   ★   ★   ★   ★   ★   ★   ★   ★   ★   ★   ★   ★   ★ <th>Interse//stage.mopartsp.com/diagnostic/devices?uuid=81c25c6f-285f-4515-ae2c-9e8d700     Interse//stage.mopartsp.com/diagnostic/devices?uuid=81c25c6f-285f-4515-ae2c-9e8d700     Interse//stage.mopartsp.com/d</th> <th>* +     * https://stage.mopartsp.com/diagnostic/devices?uuid=81c25c6f-285f-4515-ae2c-9e8d700       * DEVICES        FCA        * DEVICES        * Devices           * ECGISTER NEW                    * Devices                                                                                                    <b>Provide Particle Particle </b></th> | Interse//stage.mopartsp.com/diagnostic/devices?uuid=81c25c6f-285f-4515-ae2c-9e8d700     Interse//stage.mopartsp.com/diagnostic/devices?uuid=81c25c6f-285f-4515-ae2c-9e8d700     Interse//stage.mopartsp.com/d | * +     * https://stage.mopartsp.com/diagnostic/devices?uuid=81c25c6f-285f-4515-ae2c-9e8d700       * DEVICES        FCA        * DEVICES        * Devices           * ECGISTER NEW                    * Devices <b>Provide Particle Particle </b> |

13. Select the purchased TechAuthority subscription from the subscription table on the left, then select a user from the "Select a User" dropdown on the right, then select the "ASSIGN" button.
 NOTE: The TechAuthority subscription is active when assigned to a user and the expiration timer starts at when the subscription is assigned to a user.

| 🔲 👖 Mopar TS               | sp × +                              |                                 | - 0                                                    | ×        |
|----------------------------|-------------------------------------|---------------------------------|--------------------------------------------------------|----------|
| $\leftarrow \rightarrow$ C | https://stage.mopartsp.com/diagnos  | tic/techAuthority?tab=techAutho | prity&uuid=52aa82e /2 A 🖧 🗲 🔂 InPrivate 🥊              |          |
| Mork                       |                                     |                                 |                                                        | <u>^</u> |
|                            | TICE PORTAL FCA                     | <b>.</b>                        | ✓ 🌐 EN / US ✔ 📜                                        |          |
| •••                        | C DEVICES WITECH 2.0                | SUBSCRIPTIONS TECH              | AUTHORITY SUBSCRIPTIONS ECU FLASH SUBSCRIPTIONS        | >        |
| DASHBOARD                  | Tech Authority<br>Subscriptions     | :                               | Annual Subscription ×                                  |          |
| PURCHASE                   | Filter                              |                                 | Subscription has not been assigned.                    |          |
|                            | SUBSODIDTION PURCHASE               | FIELD FYDIDES                   | Please select a field user to assign the Subscription. |          |
| ORDERS                     | SUBSCRIPTION DATE STATU             | S USER EXPIRES                  | FIELD USER                                             |          |
|                            | Annual Subscription 05/27/22 UNASSI | GNED N/A UNASSIGNED             | @external.fcagroup.com                                 |          |
| ACCOUNT                    | Annual Subscription 08/09/21 UNASSI | GNED N/A UNASSIGNED             |                                                        |          |
| SUPPORT                    | Annual Subscription 06/07/22 UNASSI | GNED N/A UNASSIGNED             | Please contact the Support Team with any questions.    |          |
|                            | ltems per page: 10 👻 1 –            | 3 of 3 < >                      | ······································                 |          |
|                            |                                     |                                 |                                                        |          |
|                            |                                     |                                 |                                                        |          |
|                            |                                     |                                 |                                                        | -        |

14. In the subscription table on the left, verify the subscription is Active and assigned to a user.

|          | INICAL<br>VICE PORTAL        | FCA                                          | •                            | ✓ 🌐 EN / US ✓                |
|----------|------------------------------|----------------------------------------------|------------------------------|------------------------------|
| •        | < DEVICES                    | WITECH 2.0 SUBSCRIPTIONS                     | TECH AUTHORITY SUBSCRIPTIONS | ECU FLASH SUBSCRIPTIONS      |
| GARD     | Tech Authority               |                                              | Annual Subscription          |                              |
| <b>)</b> | Subscriptions                |                                              | A Subscription has beer      | assigned to this field user. |
| HASE     | Filter                       |                                              | Please contact the Suppo     | ort Team with any questions. |
| ERS      | SUBSCRIPTION DATE            | <sup>SE</sup> STATUS <sup>FIELD</sup> EXPIRI | ES                           |                              |
| UNT      | Annual Subscription 05/27/22 | @exte<br>ACTIVE mai.fcagr<br>oup.com         | 023                          |                              |
| OPT      | Annual Subscription 08/09/21 | UNASSIGNED N/A UNASSI                        | GNED                         |                              |
| OKI      | Annual Subscription 06/07/22 | UNASSIGNED N/A UNASSI                        | GNED                         |                              |
|          |                              | 4 9 49 1                                     |                              |                              |

- 15. The TechAuthority subscription can now be used in wiTECH 2.0 by the assigned user. NOTE: TechAuthority subscriptions cannot be shared between users. Each wiTECH 2.0 user needing access to TechAuthority is required to have a separate subscription. NOTE: The assigned wiTECH user will automatically have access to TechAuthority Services in wiTECH until the subscription expires. The user will not have to login to TechAuthority within wiTECH.
- 16. To access TechAuthority service information in Service Library, navigate to https://stellantisiop.com/ and if necessary, register a new account using the same email address as used to login to the wiTECH 2.0 Okta page (https://fcawitech.okta.com). After completing the registration process, login to the stellantisiop.com site.

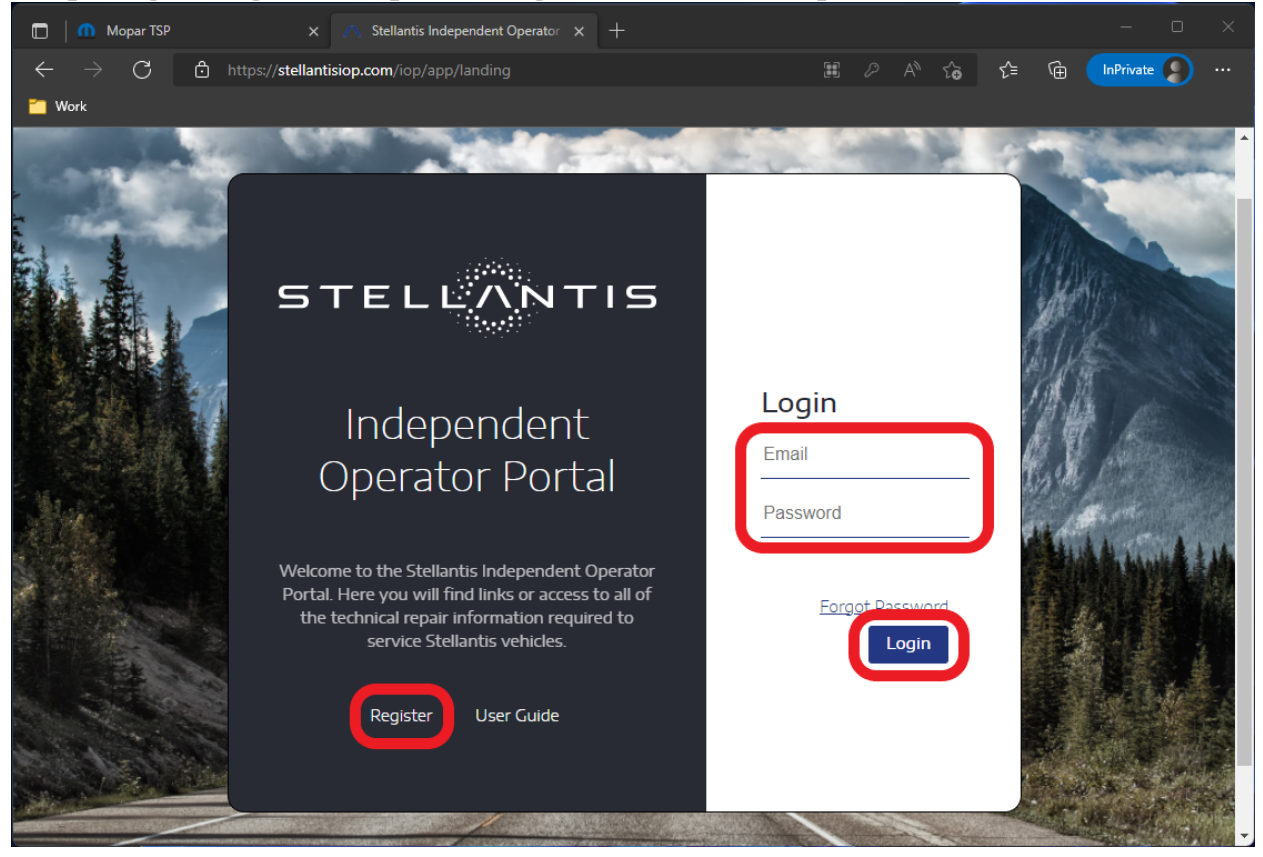

17. Select the brand.

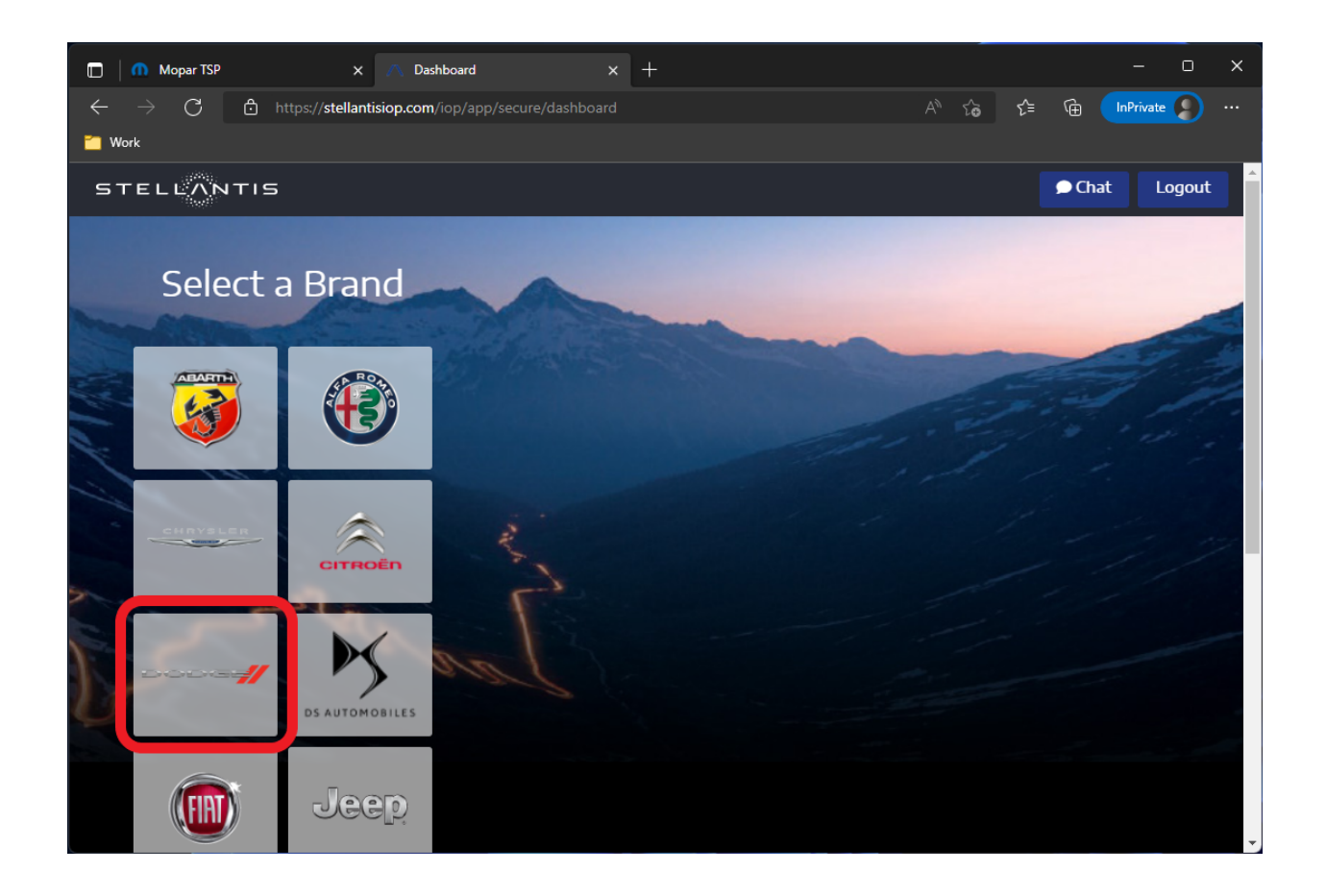

18. Ensure "Service Information" is selected in the top menu, then the "Launch" button on the bottom of the Service Information page.

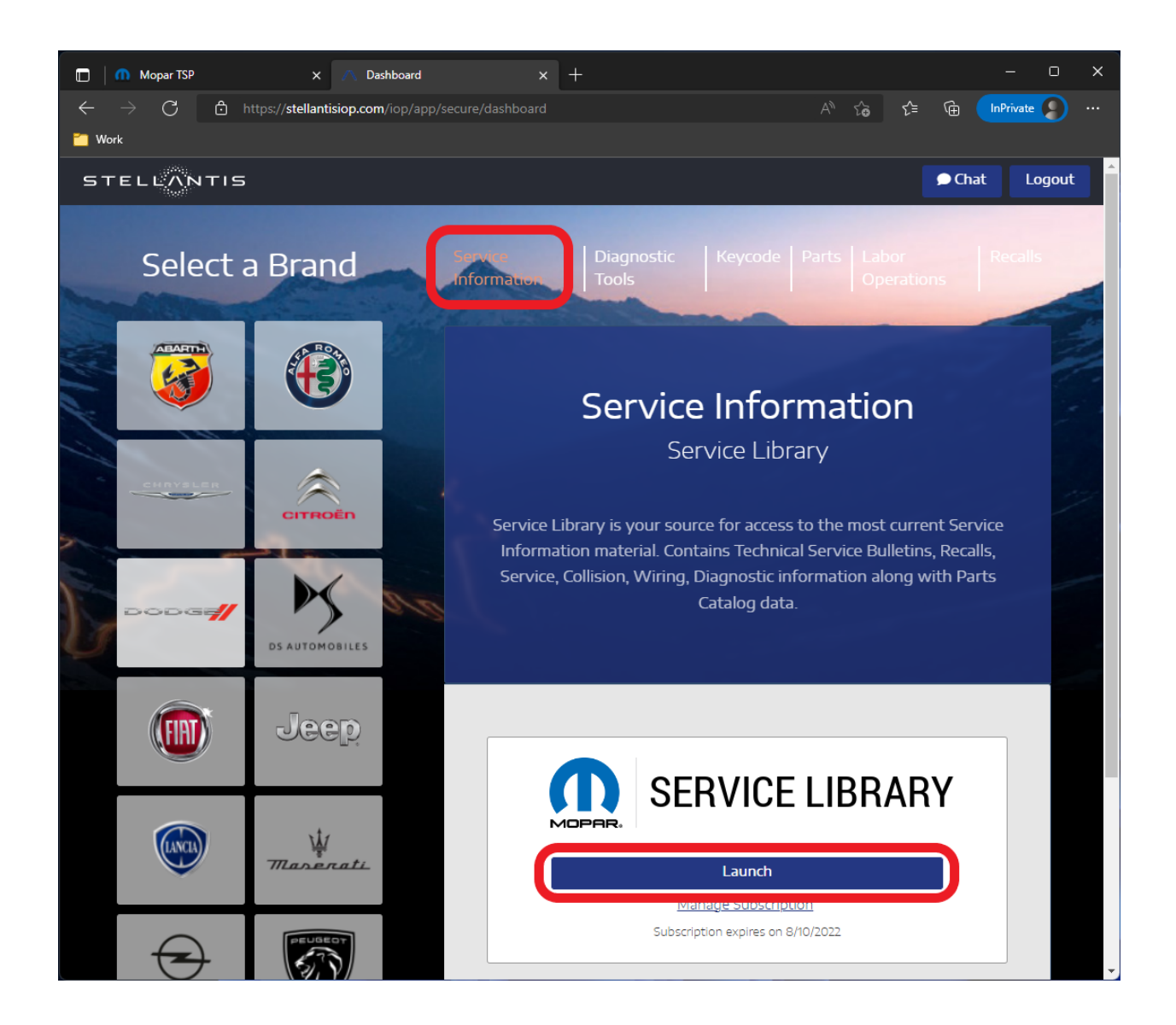

19. The user is logged into Service Library and has access to TechAuthority service information.

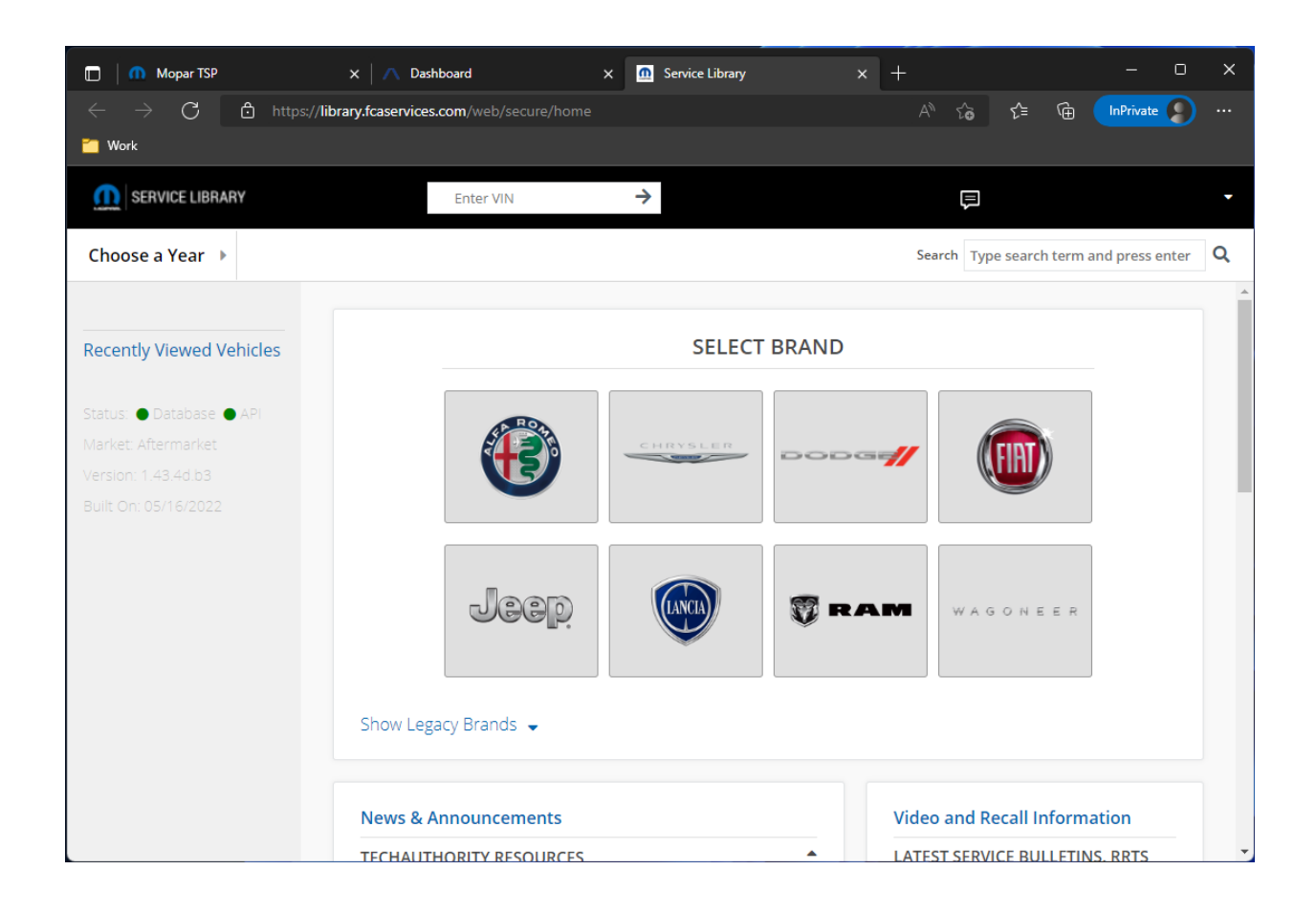

NOTE: If your TechAuthority email address does not match your wiTECH 2.0 Okta email address, please contact wiTECH Support at <u>aftermarket.witech2@witechtools.com</u>.

Online URL: <u>https://kb.fcawitech.com/article/7th-how-to-purchase-a-techauthority-subscription-aftermarket-646.html</u>